安否確認システムについて

CAMPUS GUIDE BOOK 大学P26,27 短大P25,26

#### ◆安否確認システム

本学では地震やその他の災害に備え、学生の安否確認の連絡手段として、セコムトラストシステムズ株式会 社の安否確認システムを利用しています。

地震や災害時には、「セコム e 革新サービス」から本学の各自G-mailアドレスへ安否確認メールが届きますので、メールの指示に従い、必ず安否に関する返信を行ってください。

以下に、各自の初期設定と受信確認方法を記載します。

#### スマートフォンの場合(パソコンでも設定可)

- 右のQRコードまたは「e 革新」で検索する。 (URL: https://www.e-kakushin.com/login/)
- 2. ログイン方法

3つの欄にそれぞれ入力する。

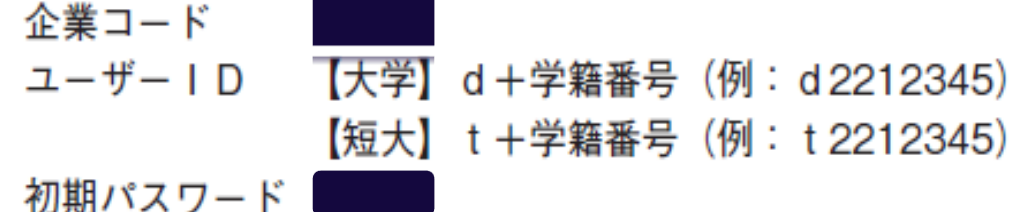

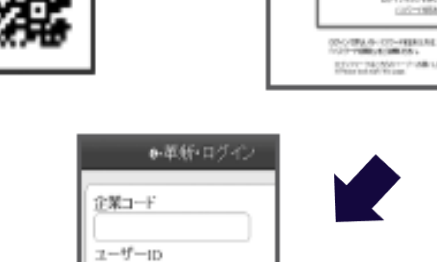

パスワード

ログイン

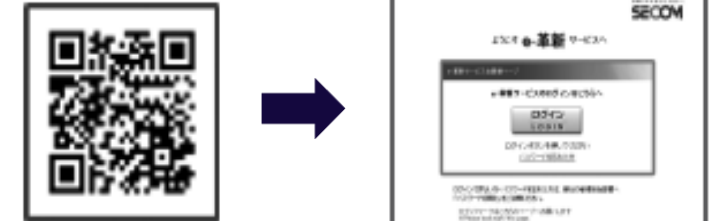

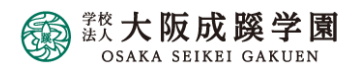

安否確認システムのメールアドレス・居住地の登録方法①

# 実施することは、以下の3点です。

- 1. パスワードの再設定
- 2. 居住地の登録
- 3. 本学G-mailの各自メールアドレスの登録確認と 受信確認

上記以外の登録は任意です。

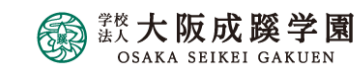

安否確認システムのメールアドレス・居住地の登録方法②

- 1.「メニュー」を押し、「アカウント管理」から「パスワード変更」を選択します。
- 2. 初期パスワード(現在のパスワード)から任意のパスワード(半角数字4桁)へ変更します。

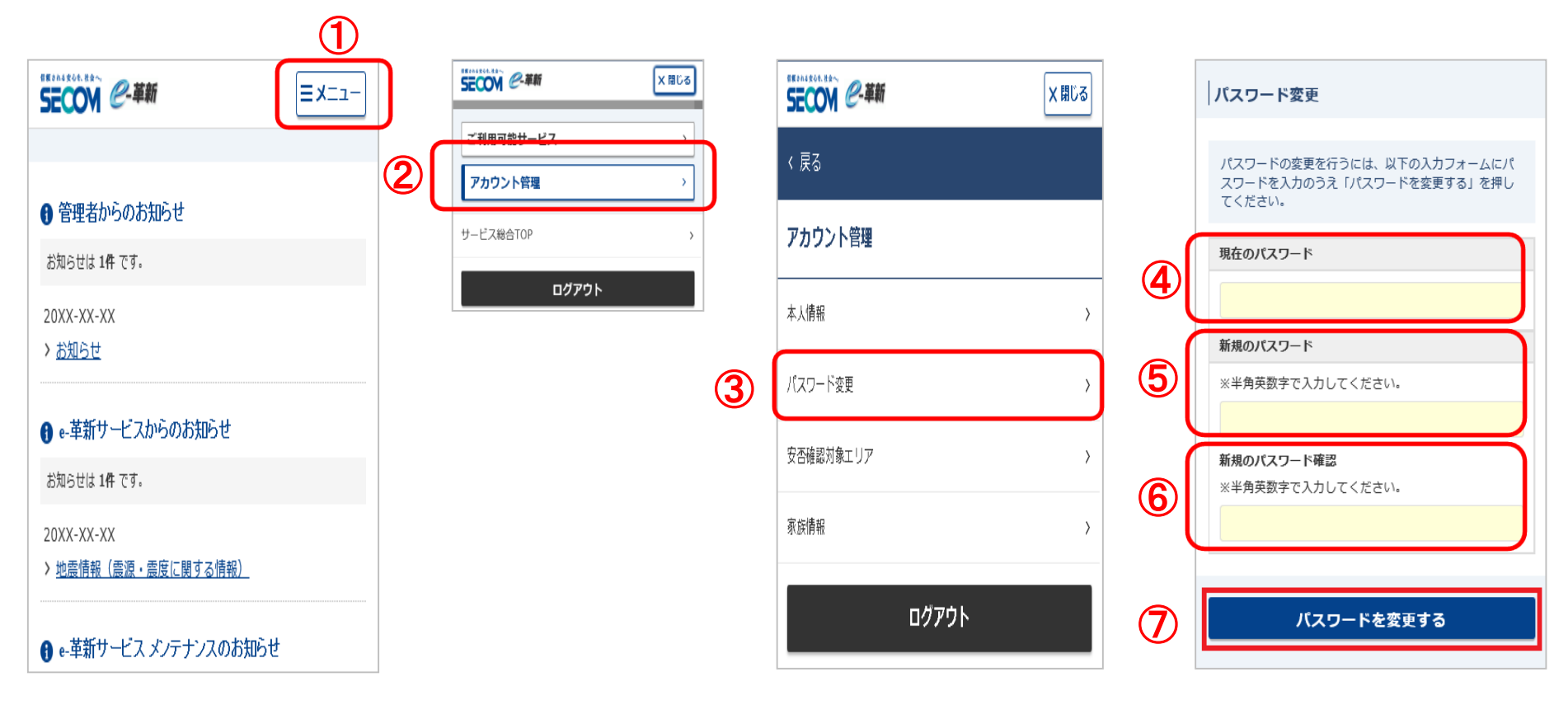

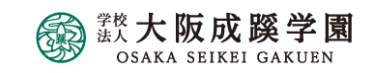

### 安否確認システムのメールアドレス・居住地の登録方法③

パスワード変更後、[本人情報]画面が表示されます。 本人情報を変更するボタンを押すと[本人情報変更]画面 が表示されるので、各項目を入力後、「本人情報を変更す る」ボタンを押します。

① 『居住地』は、現在お住まいの県都道府を入力 『勤務地(都道府県)』は、学校所在地の「大阪」に設定済み

メールアドレス1 各自のG-mailメールアドレスが入力されていることを確認

③ 最後に『本人情報を変更する』をクリック

(2)

連絡先

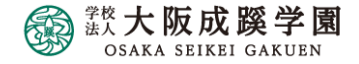

十注思尹和之间く

本人情報を変更する

SECON @- ##

本人情報の変更を行うには、以下の入力フォームに必要事項を入 力のうえ「本人情報を変更する」を押してください。

本人情報変更

基本情報

00002

ご利用者名 絆 四郎

ご利用者名(カナ) キズナ シロウ ユーザーID 00002

音声自動応答 I D

パスワード忘れの質問

パスワード忘れの回答

選択してください

メールアドレス1

電話番号1

電話番号2

3

※半角英数字で入力してください。

2212345@g.osaka-seikei.ac.ip

例) sample@secom.co.jp

日本語(Japanese)
英語(English)
使用言語について
居住地(都道府県)
選択してください)

使用言語 必須

=×=--

安否確認システムのメール受診確認の方法

- 1. ① 【テストメールを送信する】を選択する。
  - ② または、「メールアドレスが更新されました。アドレス確認メールを送信しますか?」

のメッセージが表示されるので、「OK」ボタンを押します。 登録したアドレスへアドレス確認メールが送信されます。

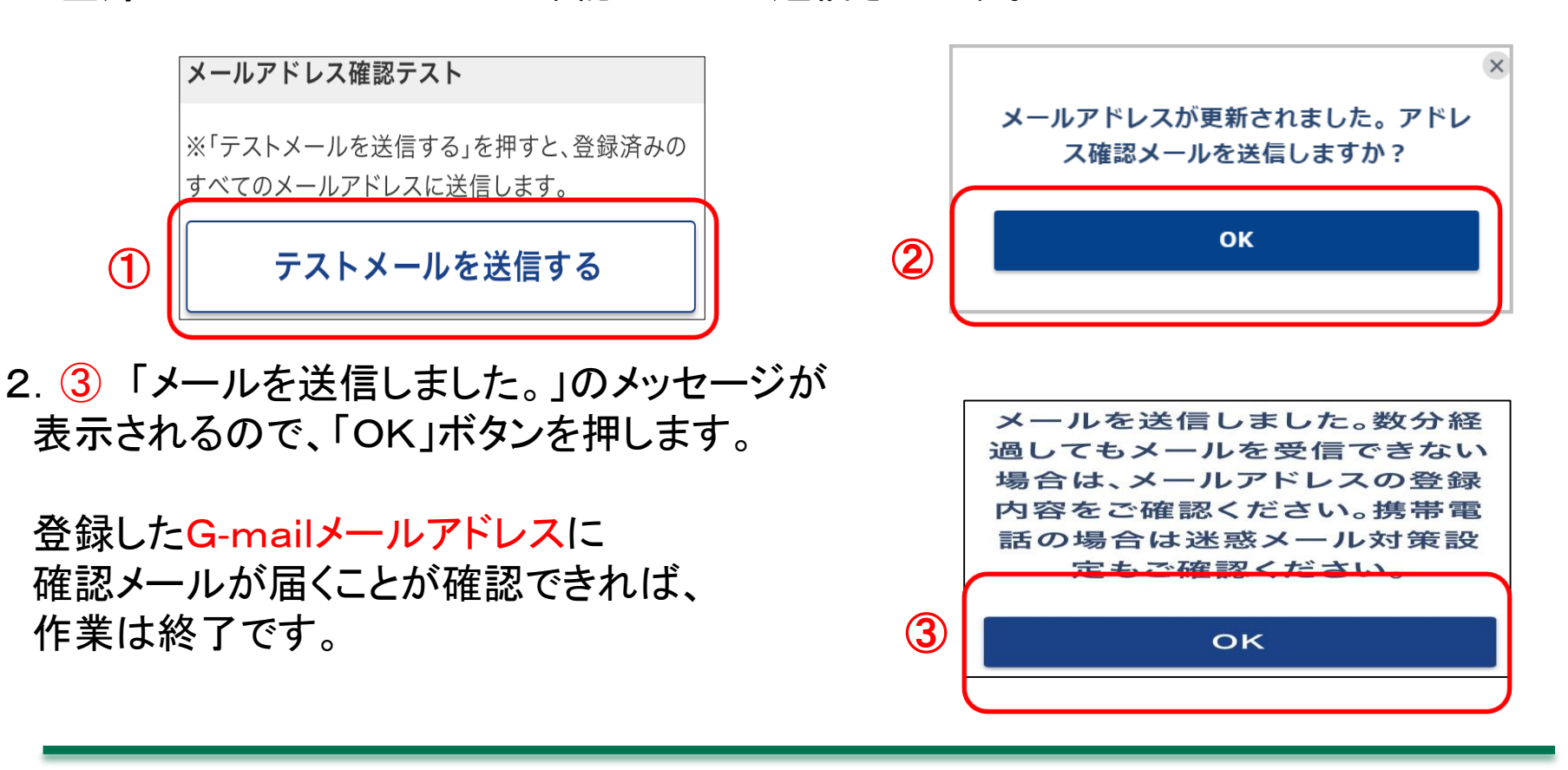

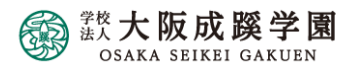

# 安否確認システムから返信がない場合

下記アドレス(ドメイン)からのメールが受信できる設定に なっているかご確認ください。

▼セコム安否確認サービス admin@pa.e-kakushin.com message@pa.e-kakushin.com

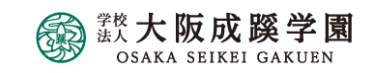